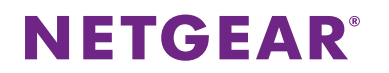

## ReadySHARE<sup>®</sup> USB ストレージアクセス 設定方法

ルーターの USB ポートに USB ストレージデバイスを接続し、ネットワーク上のデバイスでコンテンツを共有することができます。

## USB ストレージデバイスへのアクセス方法

Windows PC からのアクセス方法 次のいずれかの方法でアクセスできます。

- ブラウザーを開き、アドレスバーに「¥¥ReadySHARE」と入力します。
- マイネットワークプレースを開き、アドレスバーに「¥¥ReadySHARE」と入力します。
- Mac からのアクセス方法
  - 1. [移動] > [サーバへ接続] を選択します。
  - 2. サーバーアドレス部分に smb://readyshare と入力します。
  - 3. [接続]をクリックします。

## <u>Windows 用ユーティリティ</u>

<u>http://www.netgear.jp/solutions/homesolutions/readyshare/</u>から Windows 用ユーティリティをダウンロードして実行す ると、USB ストレージデバイスをネットワークフォルダーに割り当てることができ、アクセスが簡単になります。 ※ユーティリティをダウンロードしなくても、USB ストレージデバイスへのアクセスは可能です。

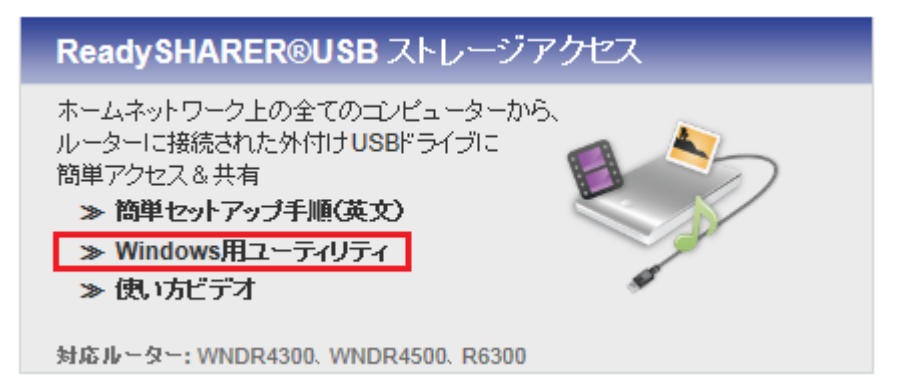

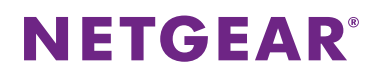

| <u>ر ا تر یک چی چی ا</u>          | アドライブの割り当て                       |
|-----------------------------------|----------------------------------|
| 割り当てるネットワーク フォルダーを選択してください        |                                  |
| 接続するフォルダーと使用するドライブ文字を指定してください:    |                                  |
| ドライブ( <u>D</u> ):                 | Z: •                             |
| フォルダー( <u>0</u> ):                | ¥¥readyshare¥USB_Storage ▼ 参照(B) |
|                                   | 例: ¥¥server¥share                |
|                                   | ☑ ログオン時に再接続する( <u>R</u> )        |
|                                   | □別の資格情報を使用して接続する(C)              |
| ドキュメントと画像の保存に使用できる Web サイトに接続します。 |                                  |
|                                   |                                  |
|                                   |                                  |
|                                   |                                  |
|                                   |                                  |
|                                   | 完了(F) キャンセル                      |

メモ: USB ストレージデバイスに給電が必要な場合、ルーターに接続時にも電源ケーブルを接続する必要があります。 USB ストレージデバイスをルーターに接続してから使用可能になるまで、2 分程度かかります。

ネットギアジャパン合同会社 <u>http://www.netgear.jp</u> © 2014 NETGEAR, Inc. All rights reserved. カスタマーサポート 0120-921-080 support@netgear.jp